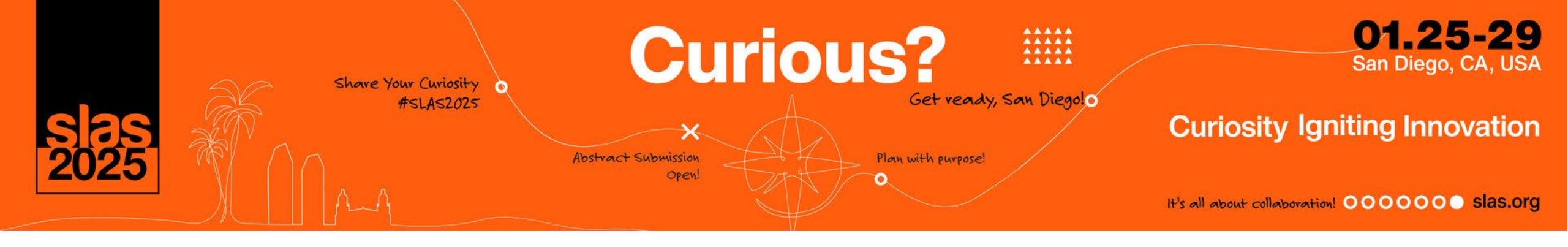

# **Exhibitor Lead Retrieval**

Questions?

SLASLeads@Discoversb.com

# SLAS2025 Lead Retrieval App!

#### SLAS2025 Lead Retrieval Update

• New Lead Retrieval App:

For SLAS2025, Lead Retrieval is now managed through the **Eventscribe app**, which is separate from the conference app.

Lead Retrieval CANNOT be accessed through the attendee app!

#### • Who Needs It?

Only sales representatives assigned Lead Retrieval licenses need to download and use the Eventscribe app to scan leads onsite.

How to access your lead retrieval portal The login and access key are assigned to the main booth contact.

# Booth contacts can share this login with their team members.

Login to the SLAS2025 Exhibitor/ Supporter Portal:

- Purchase Lead Retrieval
- Set-up qualifying questions & custom tags
- Assign licenses

#### Pull Lead Scan Reports

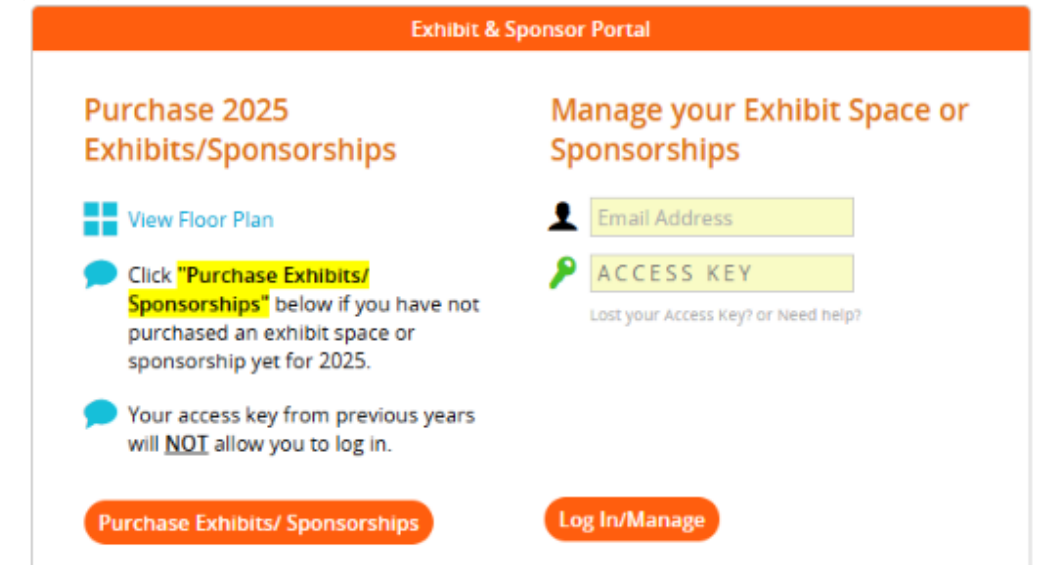

Questions? Exhibits and Sponsorship Sales Manager: Andrea Schermerhorn – SLAS@discoversb.com / (301) 658-2042

## Lead Retrieval - Purchase

To purchase your first license,

#### Click

*"LEAD RETRIEVAL: Purchase First License"* 

To purchase more licenses,

#### Click

"LEAD RETRIEVAL: Purchase Additional Licenses"

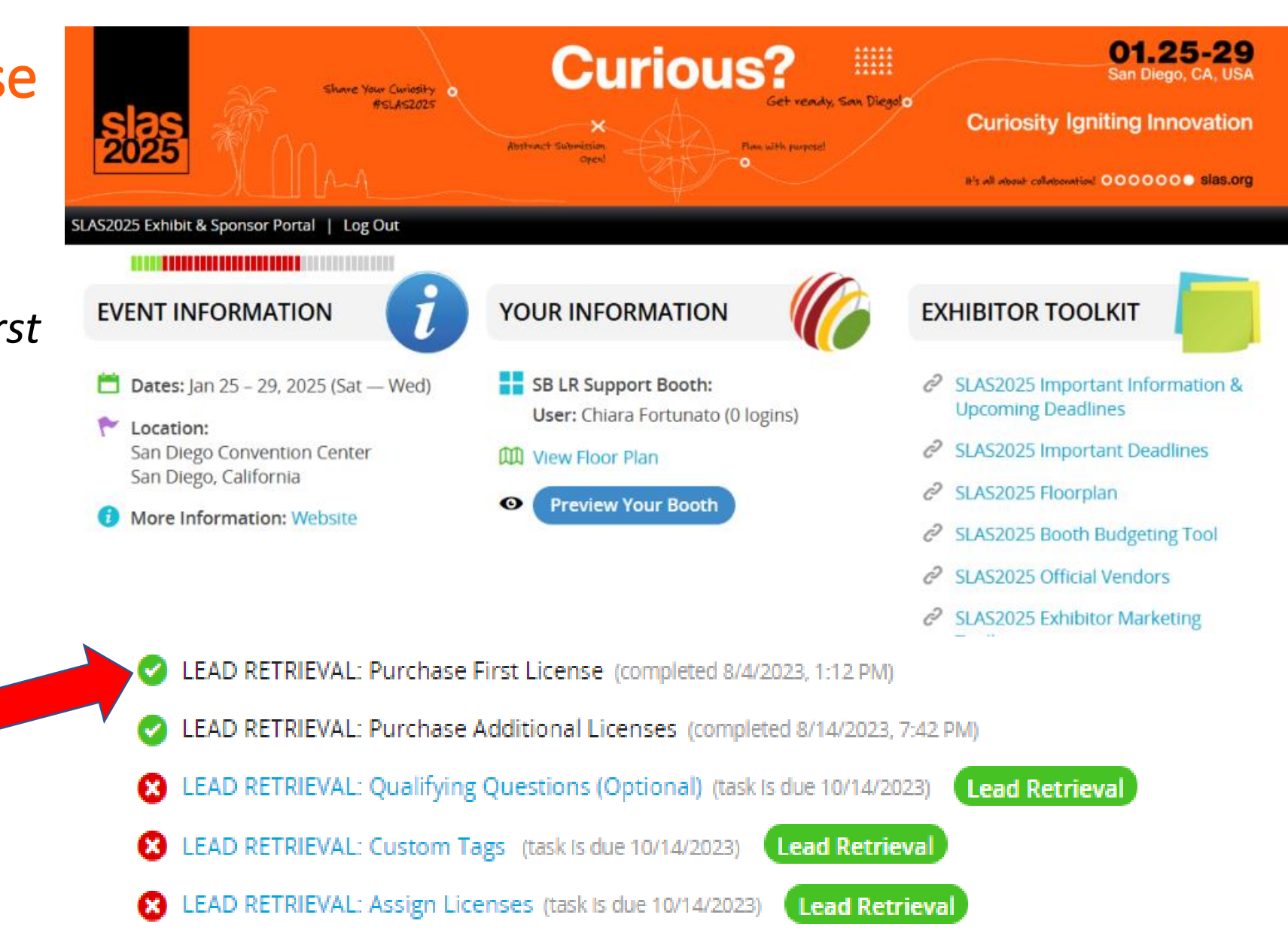

### Lead Retrieval Setup Tasks

Three (3) Lead Retrieval setup tasks will be located on the home page of your portal under "TASKS".

Click on each task and follow the instructions.

Qualifying questions and tags are optional; license assignment is mandatory

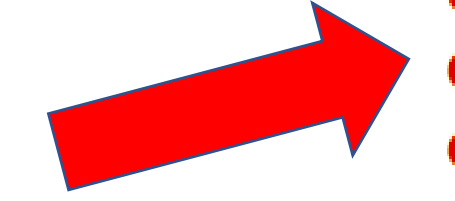

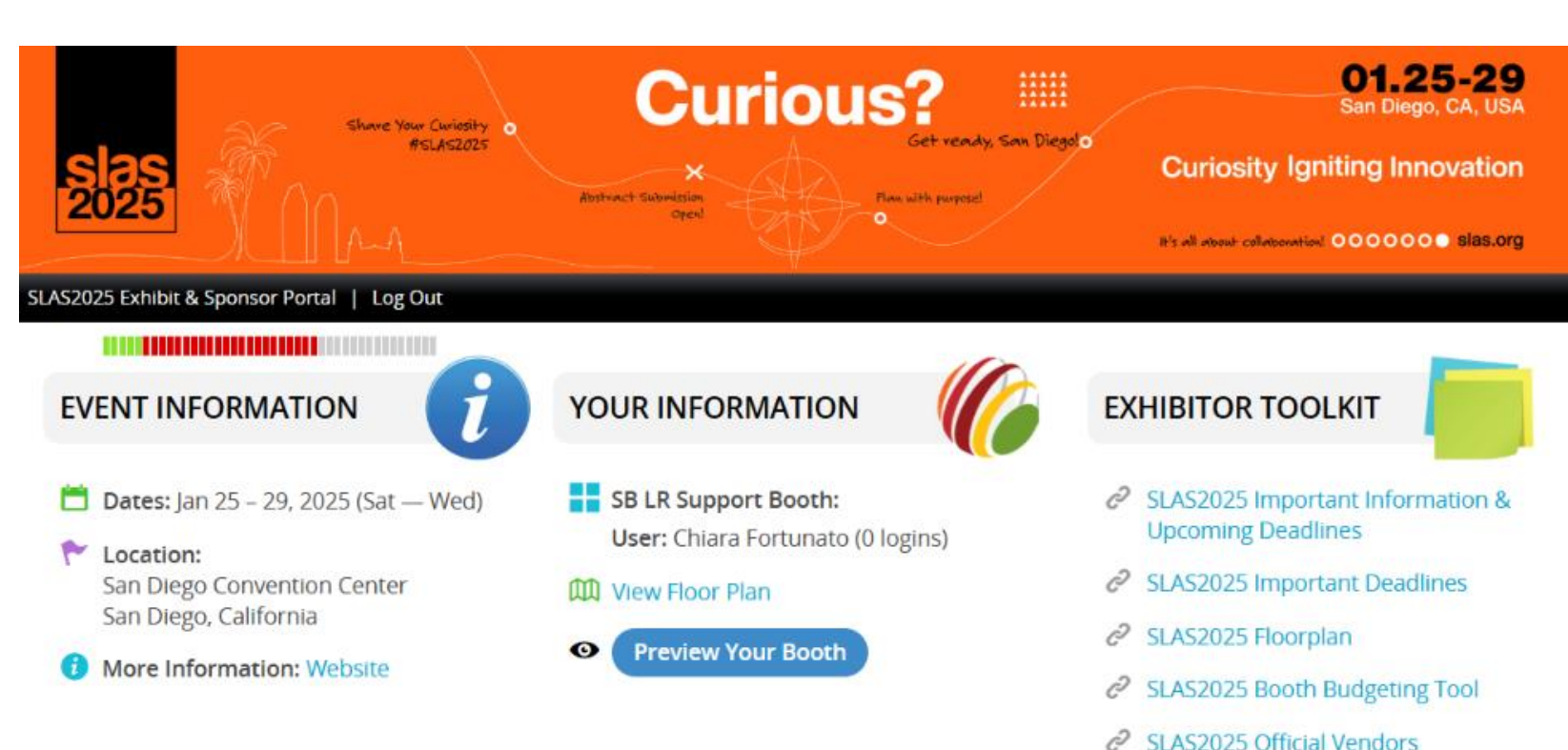

SLAS2025 Exhibitor Marketing

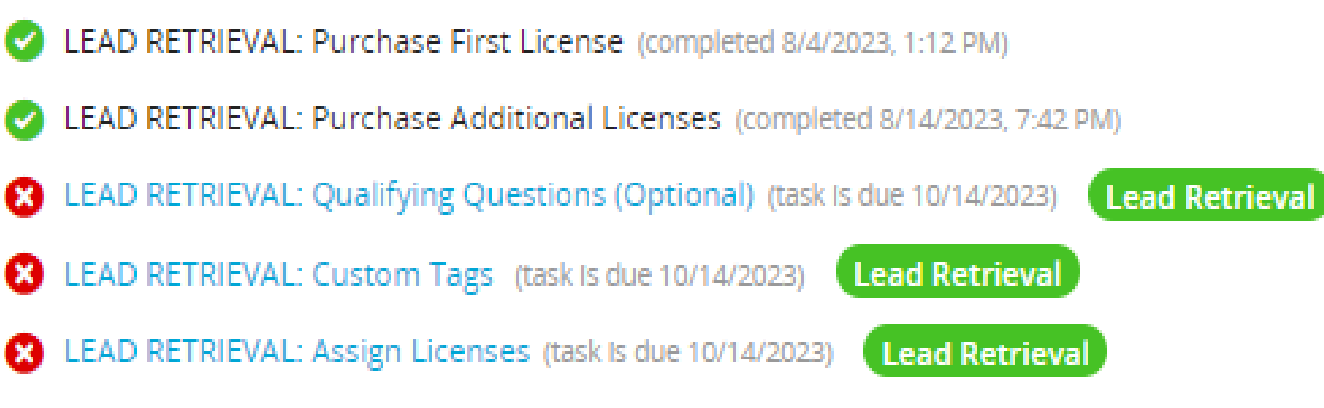

## **Qualifying Questions**

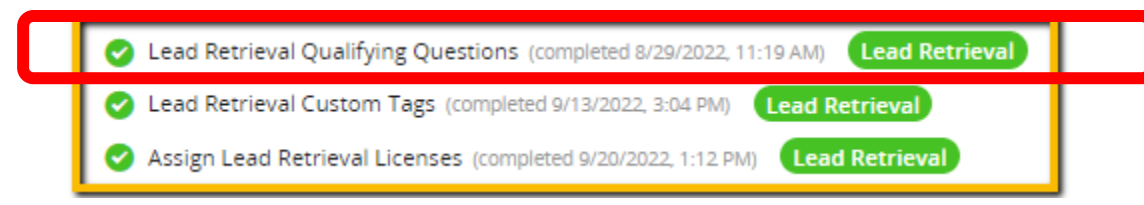

Qualifying questions are customized by **company**, not by sales rep

Multiple choice or free entry

10 per company

Tasks lock for edits on January 24, 2025!

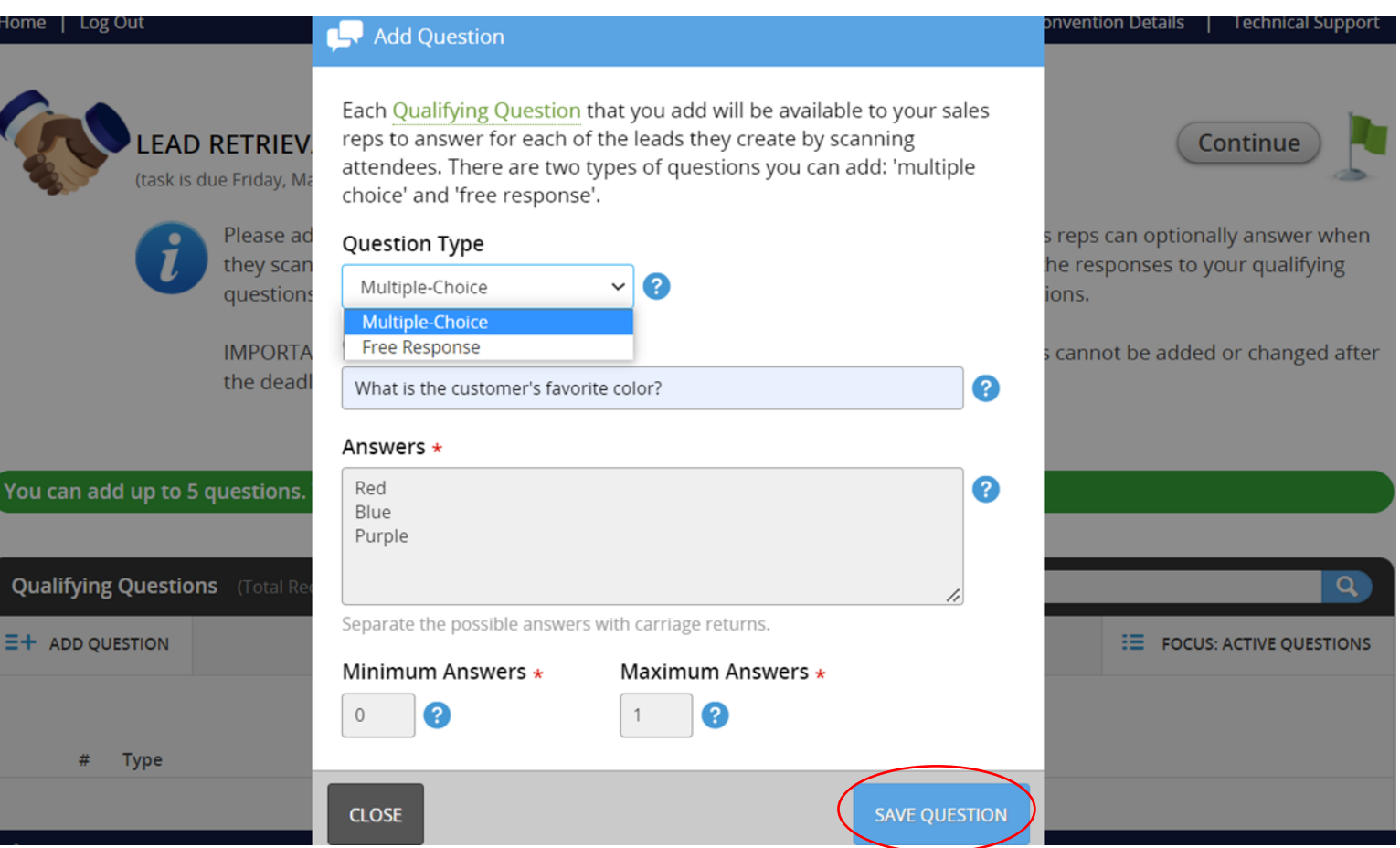

## **Custom Tags**

Lead Retrieval Qualifying Questions (completed 8/29/2022, 11:19 AM) Lead Retrieval

Lead Retrieval Custom Tags (completed 9/13/2022, 3:04 PM) Lead Retrieval

Assign Lead Retrieval Licenses (completed 9/20/2022, 1:12 PM) Lead Retrieval

Tags are customized by **company**, not by sales rep

Three categories: Qualifiers, **Products**, Actions

15 tags per category

Tasks lock for edits on January 24, 2025!

To add tags, complete these steps and click "Custom Tags Complete." You may return this task any time before January 24 to make edits.

IMPORTANT: The deadline for custom qualifier questions is Friday, January 24. Custom Tags cannot be added or changed after the deadline.

All text should be typed in as plain text with carriage returns only. DO NOT COPY AND PASTE. No bulleted lists. NOTE: Skip this task if there is a Developer Kit API purchased.

#### Qualifiers

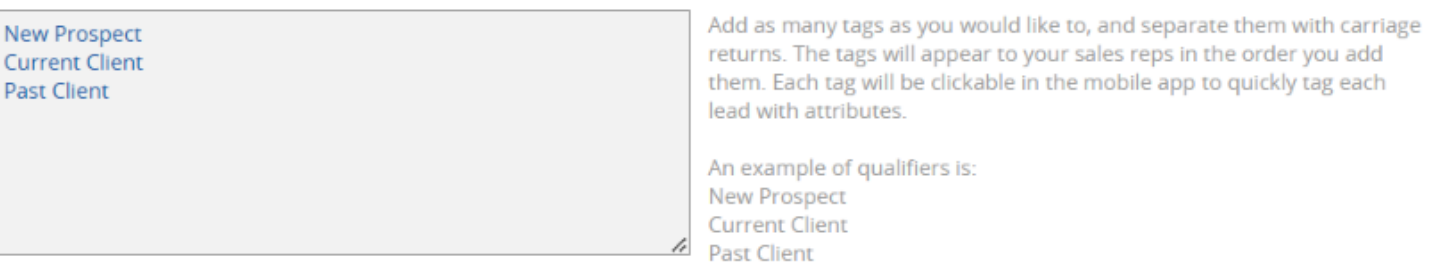

#### Products

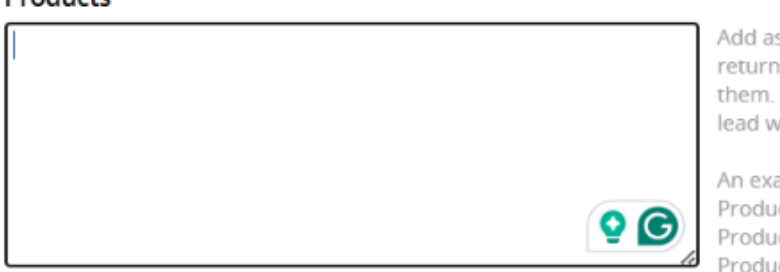

Add as many tags as you would like to, and separate them with carriage returns. The tags will appear to your sales reps in the order you add them. Each tag will be clickable in the mobile app to quickly tag each lead with attributes.

An example of products is: Product 1

Product 2 Product 3

Actions

Follow-up Email Follow up Call

Add as many tags as you would like to, and separate them with carriage returns. The tags will appear to your sales reps in the order you add

Staff **MUST** be registered for the SLAS2025 before you can assign a lead retrieval license! Do this via the "Register Your Booth Staff" task <u>BEFORE</u> assigning your lead retrieval licenses! The email **MUST** match the address used to register for the conference.

#### Register Your Booth Staff task deadline: Wednesday, January 22, 2025 Lead Retrieval Tasks will be locked on January 24, 2025

REGISTRATION: Register Your Booth Staff (Complimentary and Purchased Badges) - \*REQUIRED\* (task is due 1/22/2025)

- MARKETING: Email to SLAS2025 Attendee List (task is due 1/23/2025)
- MARKETING: Complimentary Customer Passes for SLAS2025! (task is due 1/29/2025)
- LEAD RETRIEVAL: Purchase First License (task is due 1/24/2025)
- 8 LEAD RETRIEVAL: Purchase Additional Licenses (task is due 1/20/2025).
- EAD RETRIEVAL: Qualifying Questions (Optional) (task is due 1/24/2025)
- LEAD RETRIEVAL: Custom Tags (Optional) (task is due 1/24/2025)
   Live Event Lead Retrieval
- LEAD RETRIEVAL: Assign Licenses (REQUIRED) (task is due 1/24/2025)
   Live Event Lead Retrieval

#### **Step One:** View the list of Sales Reps. If the name of the Sales Rep you want to assign is already listed, **skip to Step Four.**

If you do not see the name of the Sales Rep you want to assign, use the **'ADD SALES REP'** button to add your sales reps.

You will need their first name, last name, and email address that were used to register.

#### Step Two:

Once you have entered the sales rep's information, click '**ADD SALES REP.**' This will add them to your list of Sales Reps below.

#### **Step Three:**

Repeat this process to build your list of Sales Reps. If you have any questions about your staff registration, please get in touch with SLAS Registration at <u>SLASReg@discoversb.com</u>.

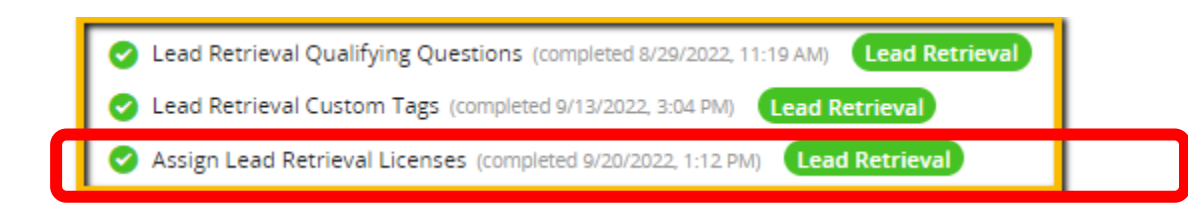

| Y | ou have 2 | lead retrieva | 11 | licenses to assign to your tea                                                                                  | 1 |
|---|-----------|---------------|----|----------------------------------------------------------------------------------------------------|---|
|   |           |               |    | the second second second second second second second second second second second second second second second se |   |

SB Test

ADD

| Company Sales Reps | (Total Records: 2) |                          |          |              | Search                                                                     |                      | Q)           |
|--------------------|--------------------|--------------------------|----------|--------------|----------------------------------------------------------------------------|----------------------|--------------|
| SALES REP          |                    |                          |          |              |                                                                            |                      | COLLAPSE ALL |
|                    | Add New Sales      | ан алаах ее на са<br>Rep | ich with | Kallivo wisi | battle allek winsteallin                                                   | wamm com             |              |
|                    | Core Data          | First Name •             | MI       | Last Nam     | ie •                                                                       | Suffix               |              |
|                    | Professional Info  | Email Address \star      |          |              | Pronouns                                                                   |                      |              |
|                    |                    | Office Phone             | 0        |              | <ul> <li>she/her/her</li> <li>they/them/t</li> <li>Self-describ</li> </ul> | rs n<br>theirs<br>e: |              |
| of                 |                    |                          |          |              |                                                                            | 24                   |              |
|                    |                    |                          |          |              |                                                                            |                      |              |
|                    |                    |                          |          |              |                                                                            | -                    |              |
| F                  | _                  |                          |          |              |                                                                            |                      |              |
| ,                  | CLOSE              |                          |          |              |                                                                            | ADD SALES REP        |              |

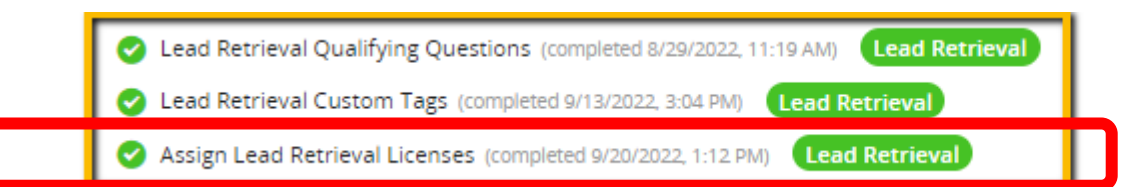

#### **Step Four:**

To allocate your purchased lead retrieval licenses to your staff, click on the name of Sales Rep in the list and then choose the **'Assign License'** button.

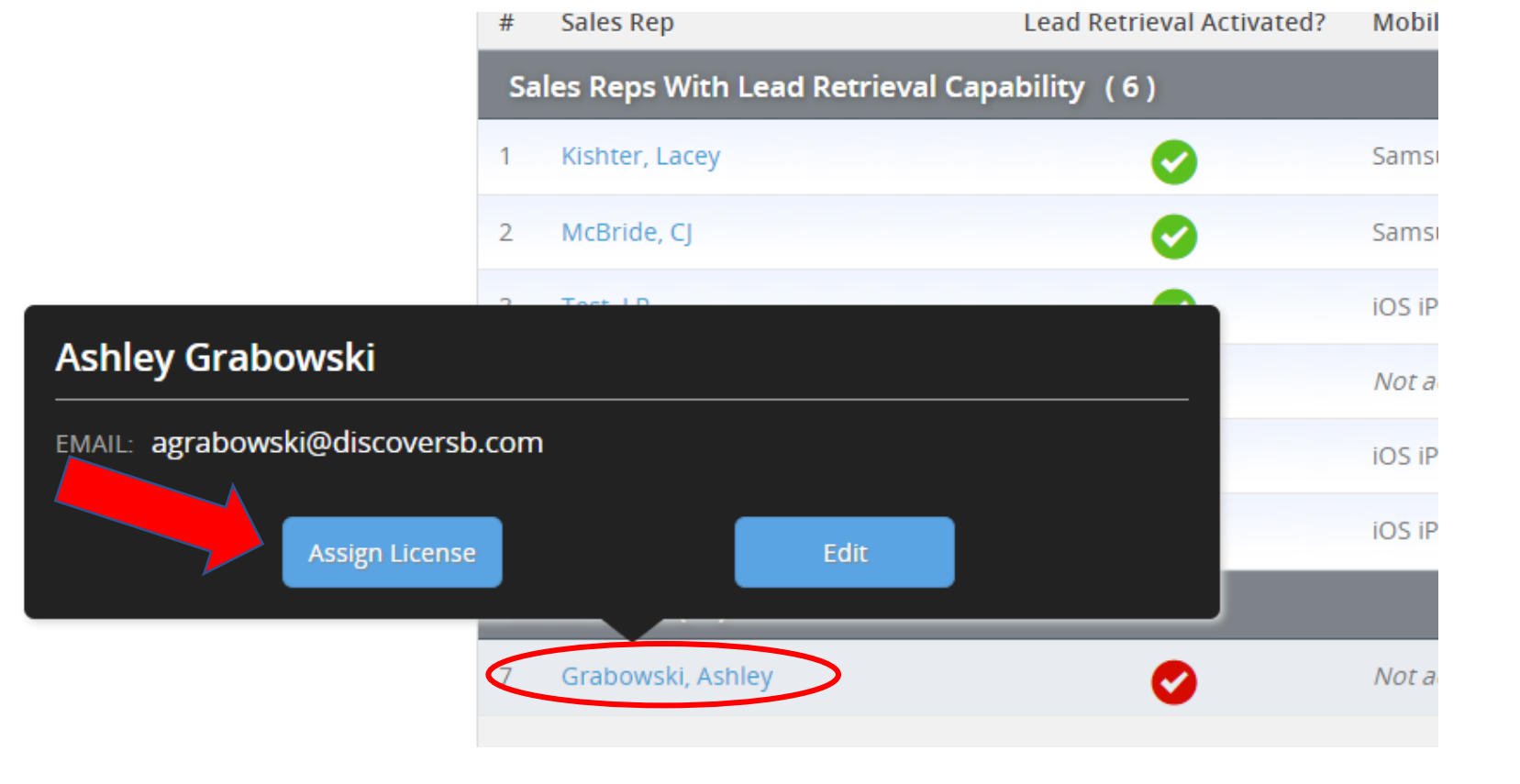

#### **Step Five:**

Click on the blue Activate License icon.

Once complete, the name will show in the 'Sales Reps with Lead Retrieval Capability' bucket.

Note: The Sales Rep still needs to 'Activate' the license on their device when they login to the SLAS2025 Lead Retrieval app.

Do NOT click "Continue" on the task until you have assigned licenses!

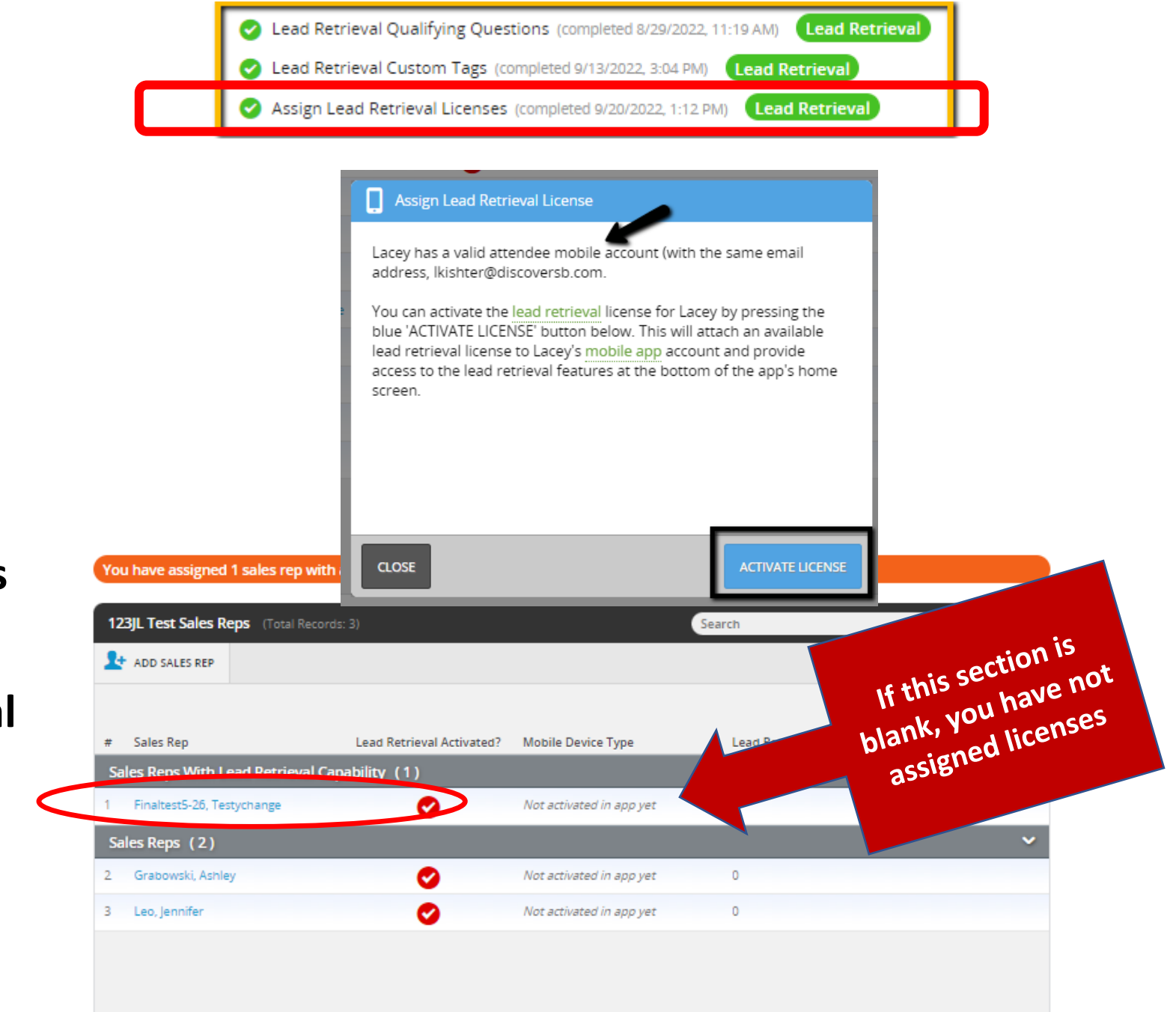

# DOWNLOAD the Lead Retrieval app

### Booth Staff....Do this before arriving in San Diego!

- SLAS2025 Lead Retrieval App
  - App Store: Search for "Eventscibe"
  - The SLAS2025 Lead Retrieval App will be available via the search or under Upcoming Events
  - Login credentials Your Registrant ID
    - Email with login credentials will be sent to sales reps with assigned licenses
    - There will be a Forgot Password option

The app will be available soon for iOS and Android!

#### DO NOT DELETE, SIGN OUT, UNINSTALL, OR CLEAR THE APP'S CACHE ONCE THE APP HAS BEEN ACTIVATED OR THE ACTIVATION AND LEADS WILL BE LOST.

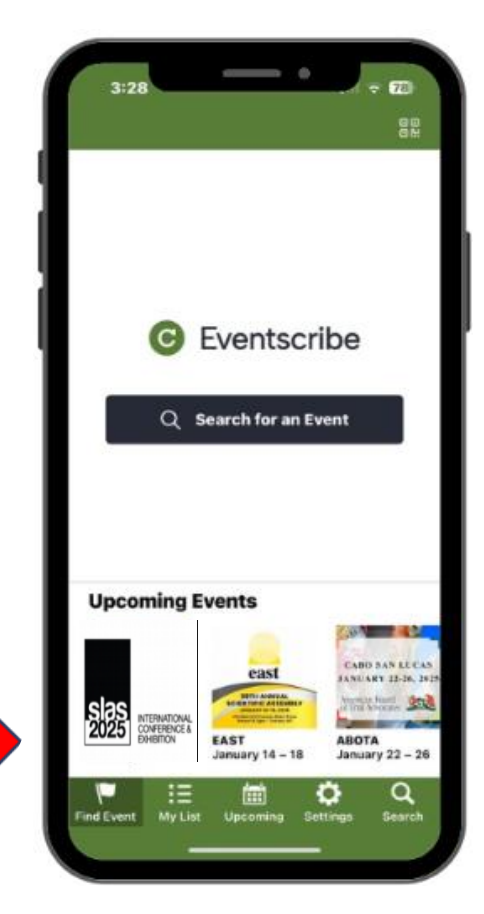

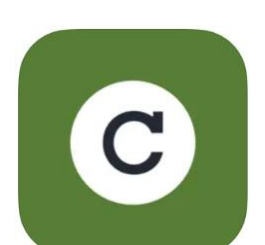

# **Technical Requirements**

Download and Log in to the eventScibe app and access the SLAS2025 Lead Retrieval App, then connect to Wi-Fi or Cellular Data

Ensure that you are connected to Wi-Fi network or Cellular Data

If you are experiencing issues on site, please visit Lead Retrieval support at the Lead Retrieval Desk located in the Exhibit Service Center.

DO NOT DELETE, SIGN OUT, UNINSTALL, OR CLEAR THE CACHE `OF THE APP ONCE THE APP HAS BEEN ACTIVATED, OR THE ACTIVATION AND LEADS WILL BE LOST.

If you've been assigned a Lead Retrieval license through the Exhibitor Service Center

#### **YOU WILL SEE**

a **BLUE** bar at the bottom of your screen.

"Scanner" button opens the QR code reader

"Leads" button shows scans for **all** company sales reps

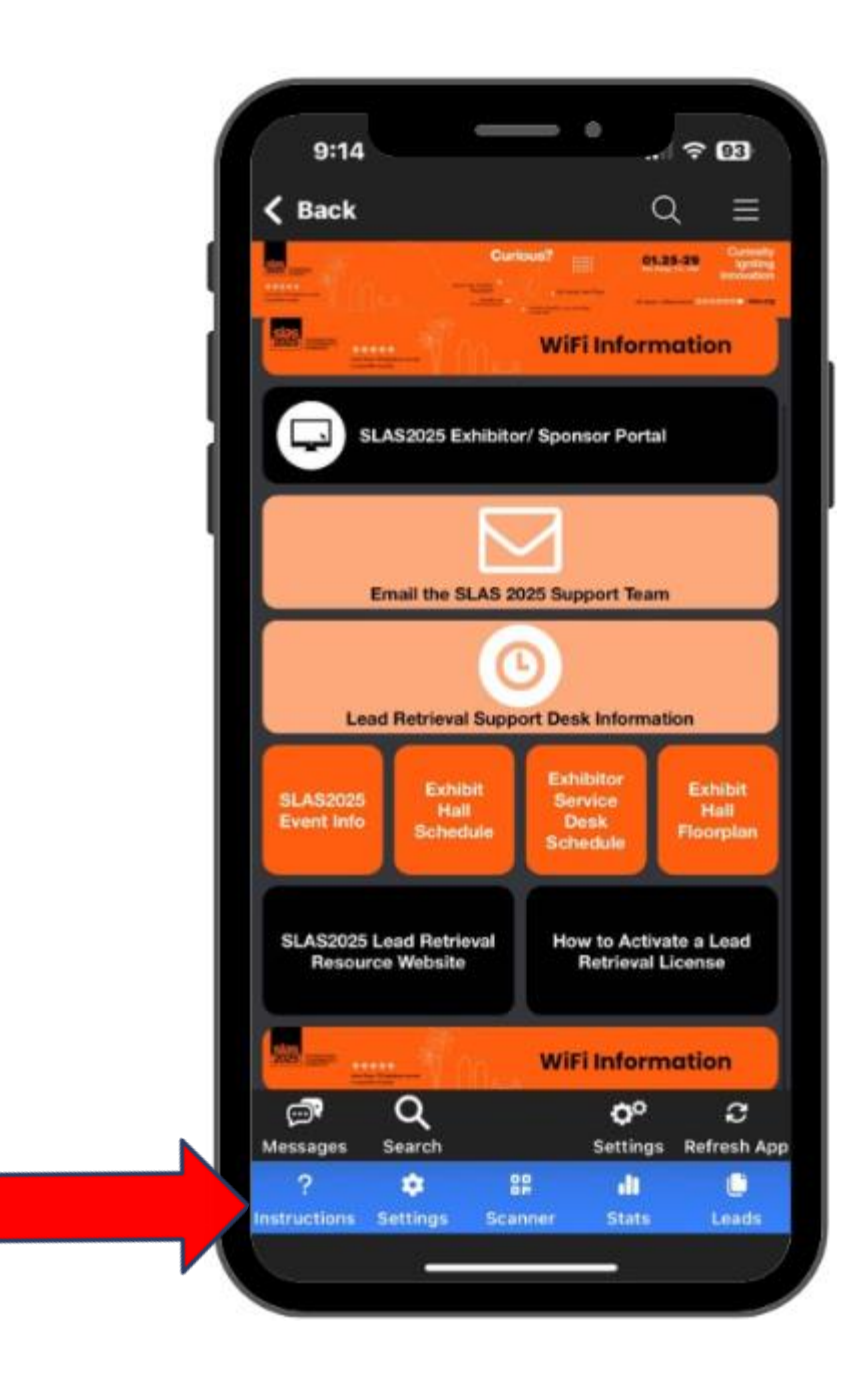

When you FIRST select the "Scanner" button,

You will see this License Activation popup.

Click "Activate" and then the license will be assigned to YOUR device.

Booth staff will ONLY see this message the first time.

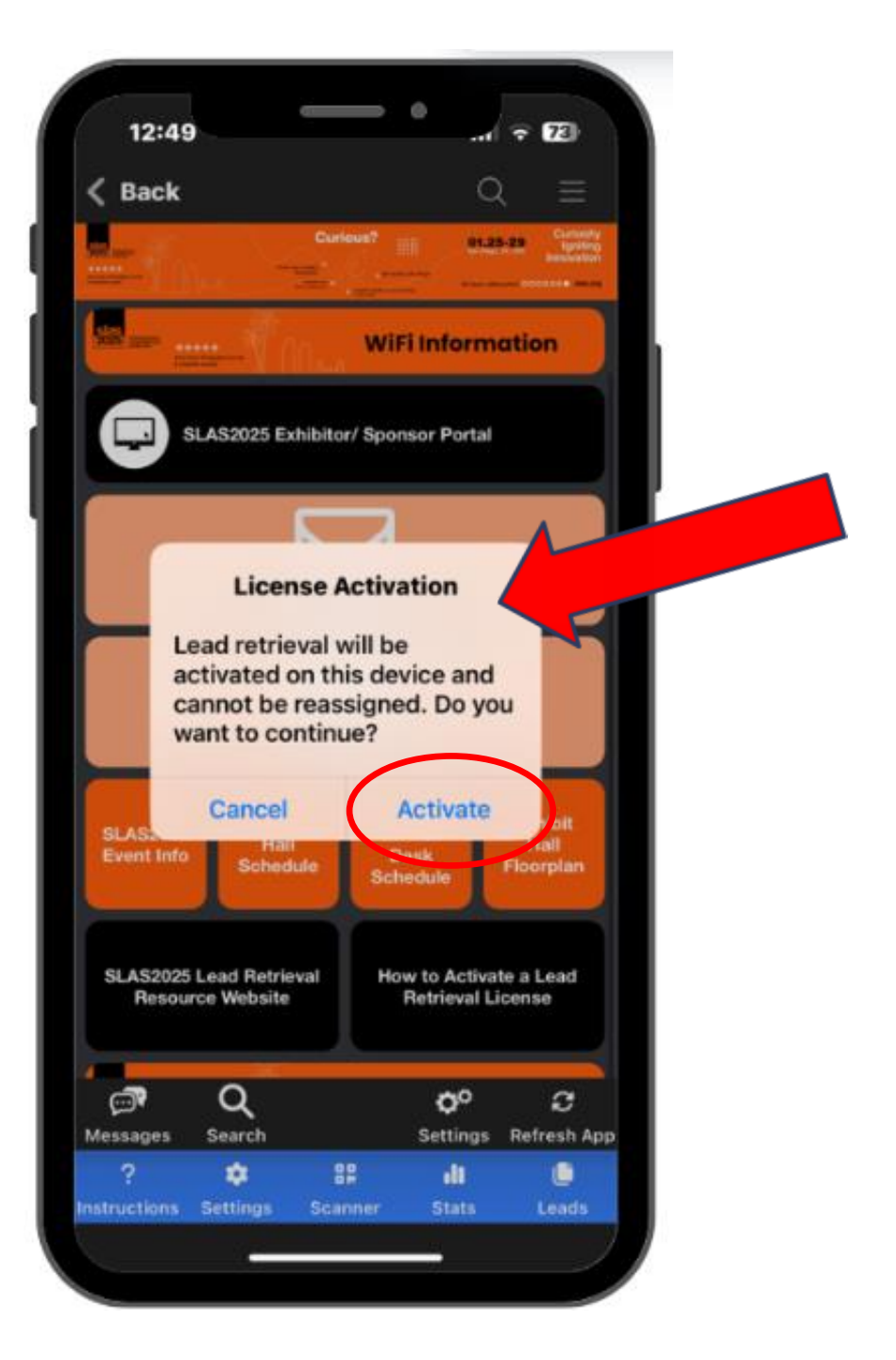

#### THIS LICENSE CAN ONLY BE ACTIVATED ON <u>ONE</u> <u>DEVICE.</u>

(i.e. If your team member is using an iPhone for personal use and company iPhone for scanning with their same credentials, they can only activate on one device.)

# Leads WILL be LOST if you use the same login credentials to activate all the lead licenses.

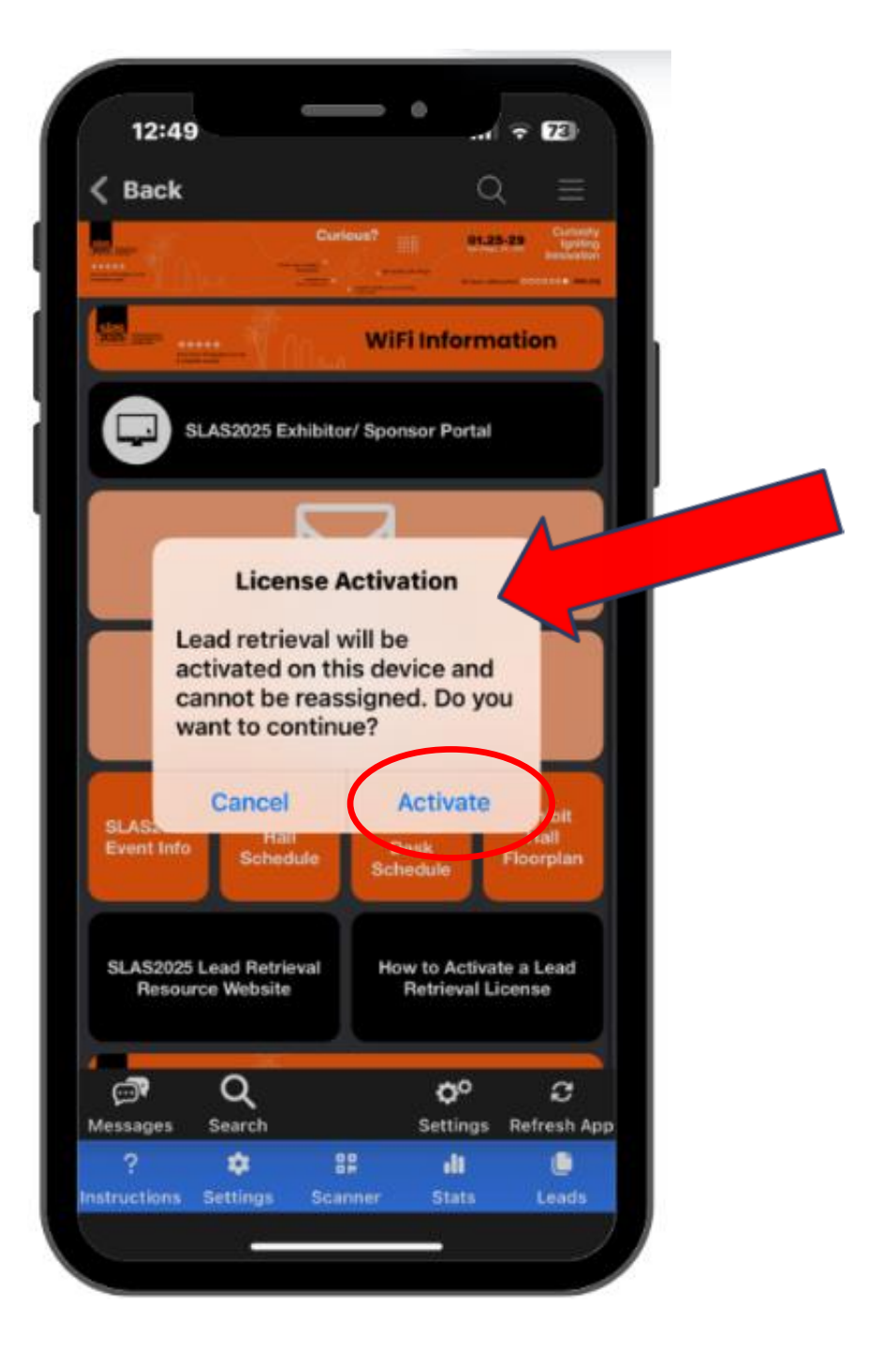

#### 1. Click "Scanner" button

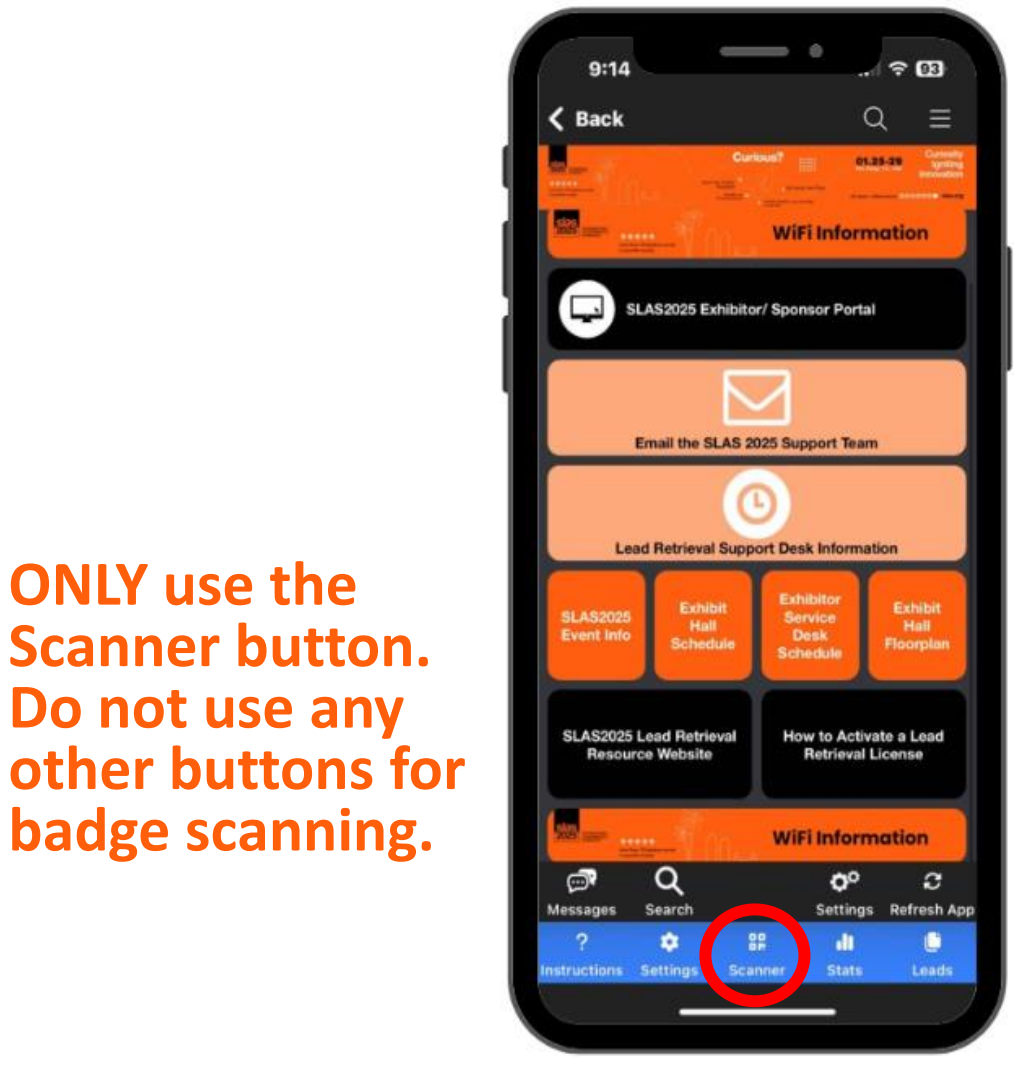

**ONLY** use the

Scanner button.

**Do not use any** 

badge scanning.

If an error is received, the reason may be:

- glare from badge holders
- misprinted badges
- onsite registrants needing more time processing time

#### 2. Align QR code in view

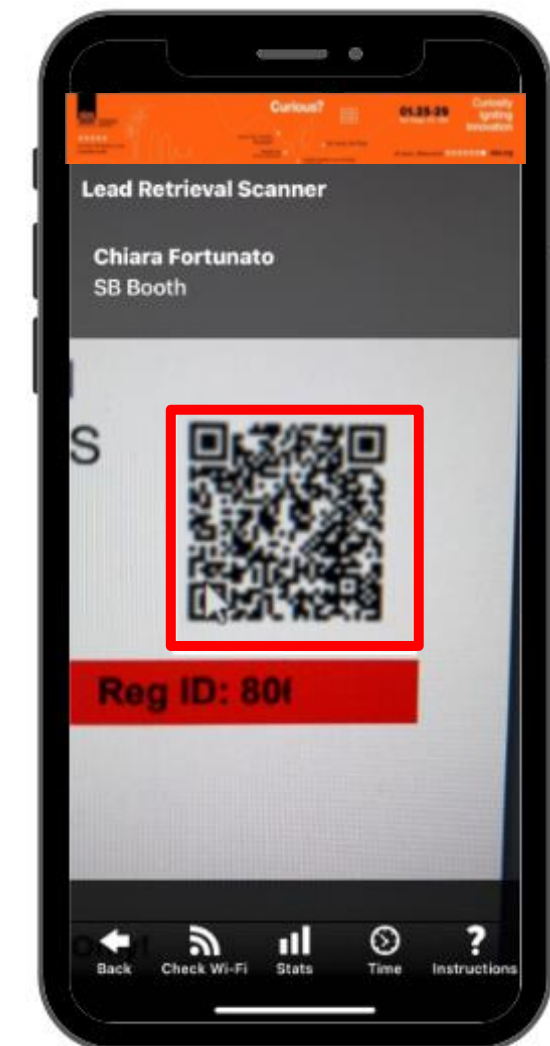

After attendee is scanned, several options available

- Notes: Free entry field
- **Questions**: Answer qualifying questions that admin set up in Tasks
- **Tags**: Select tags that admin set up in Tasks
- **Profile**: Make edits to the attendee's profile.
- 1-5 stars

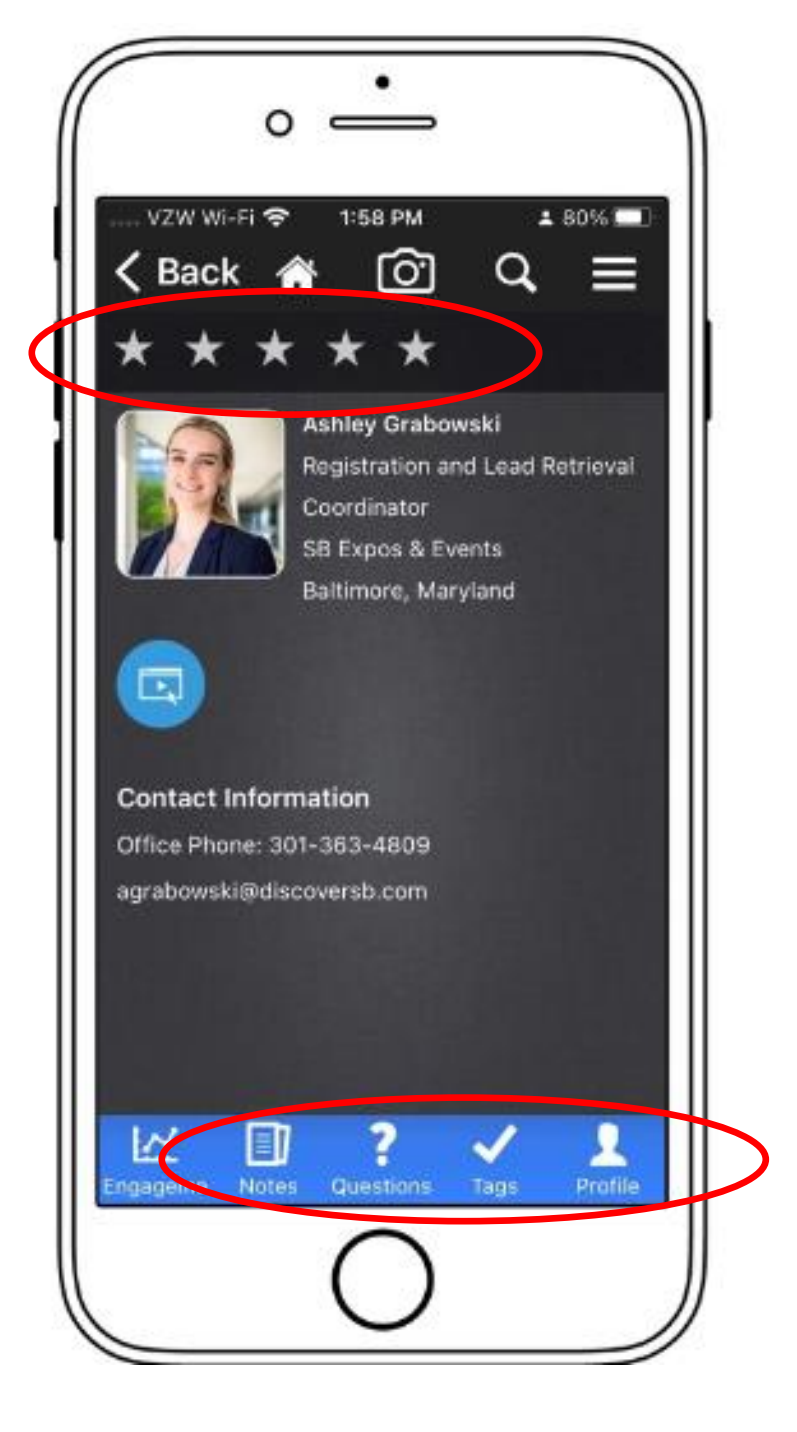

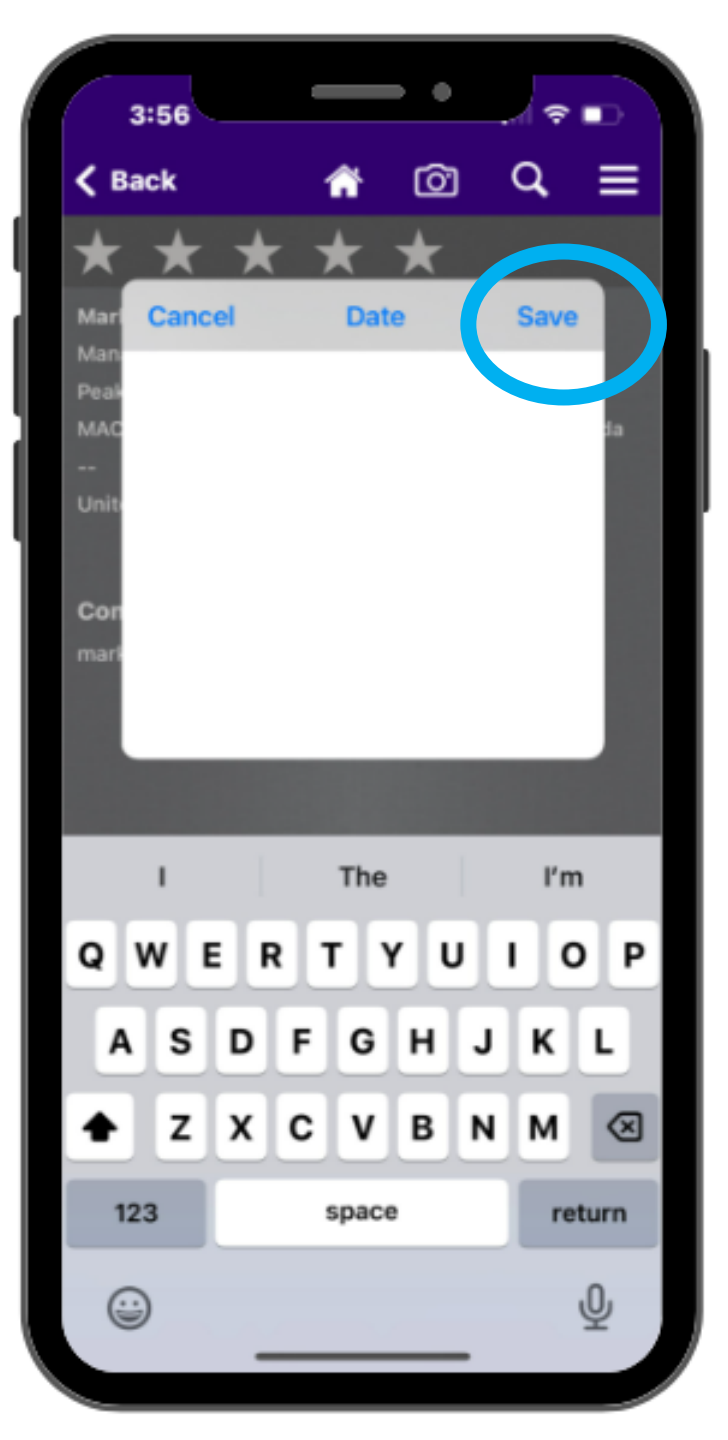

# Using lead retrieval onsite - NOTES

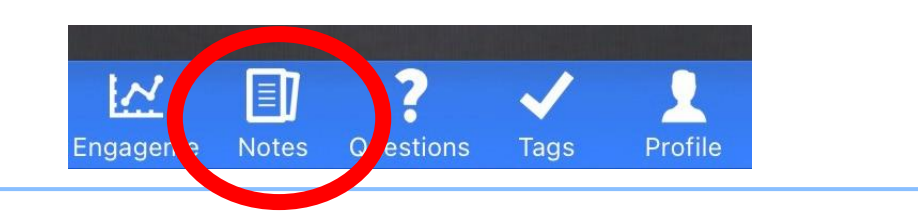

- Include any notes about the customer
- HIT "SAVE" at the top right

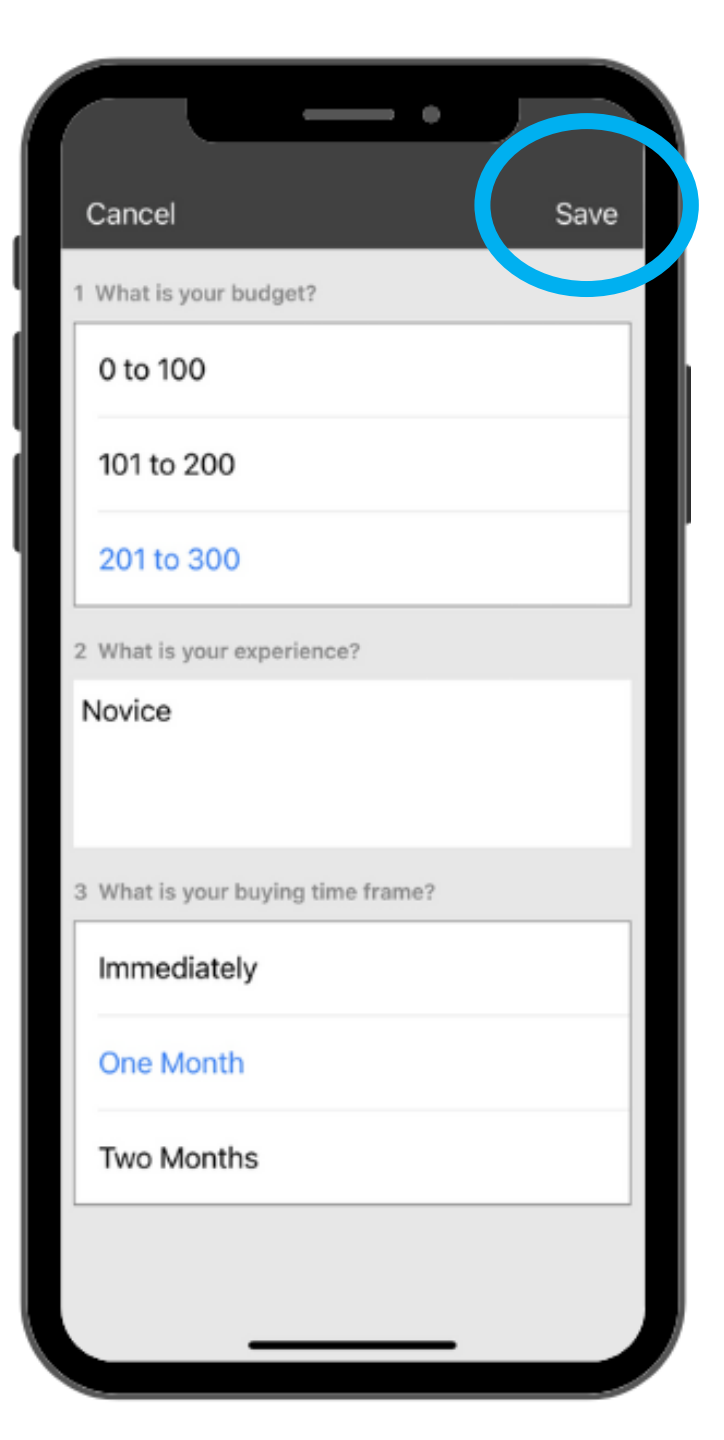

# Using lead retrieval onsite - Questions

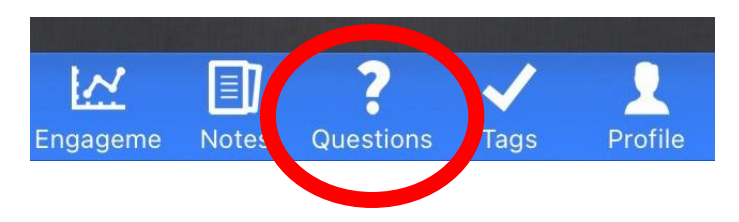

- These are the qualifying questions your admin has loaded into the portal
- Select answers and answer turns BLUE
- HIT "SAVE" at the top right

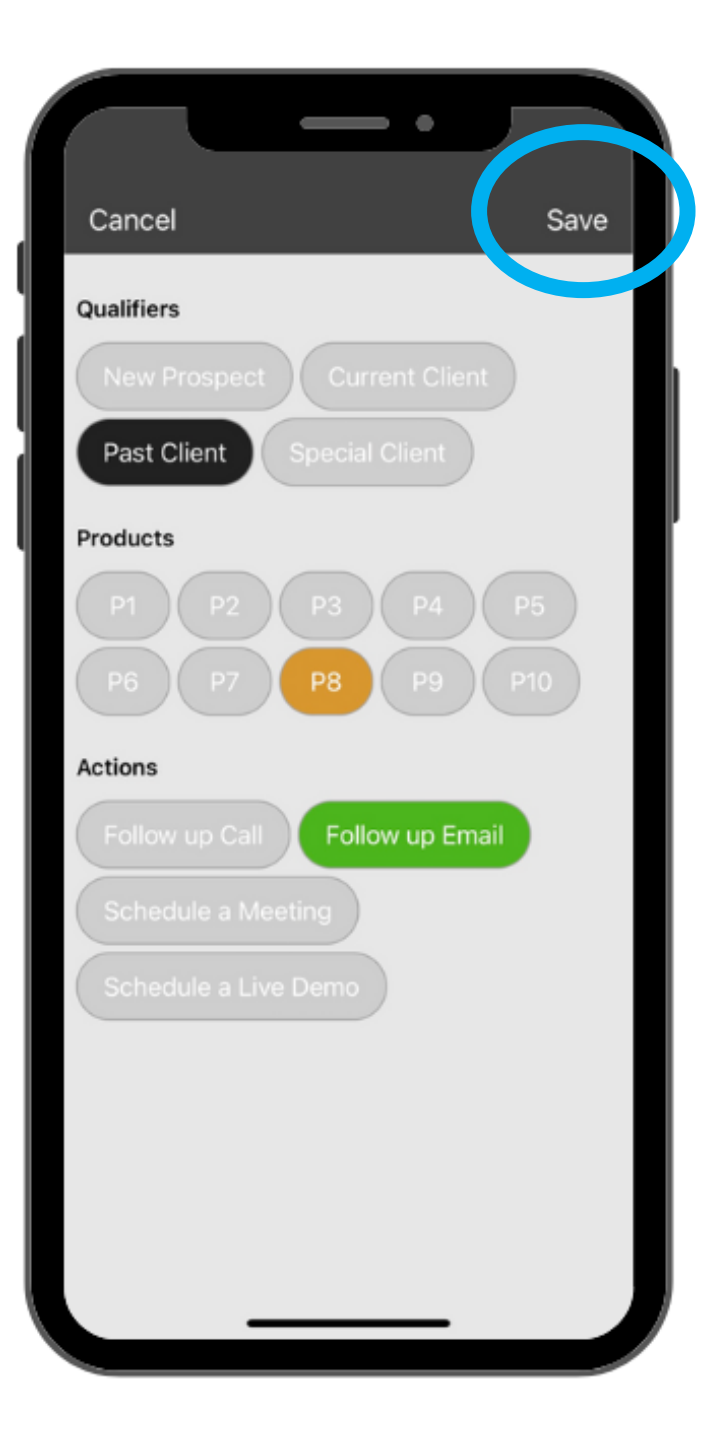

# Using lead retrieval onsite -Tags

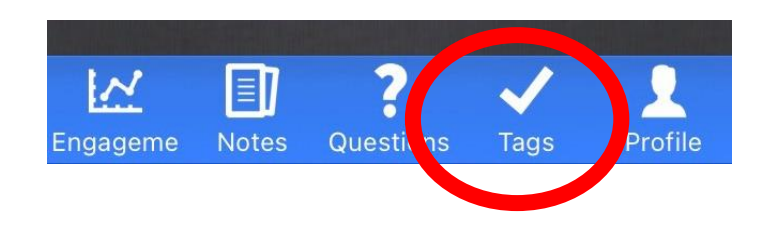

- These are the tags your admin has loaded into the portal
- Select answers and answer turns a color
- HIT "SAVE" at the top right

# Using lead retrieval onsite - Profile

| ancel        |                    | Ca                 | ncel |        |          |         | s   | Save      |  |
|--------------|--------------------|--------------------|------|--------|----------|---------|-----|-----------|--|
|              | L Personal Details |                    |      | L Per  | sonal C  | Details |     |           |  |
|              | Colleen            |                    | 00   | Collee | in       |         |     |           |  |
|              | Campbell           |                    |      | Camp   | bell     |         |     |           |  |
|              | Pronouns           |                    |      | Prono  | Pronouns |         |     |           |  |
| 🗑 Organizat  | tion Details       |                    |      |        |          |         |     |           |  |
| Senior Mana  | ager               | Senior Manager     |      |        |          |         |     |           |  |
| SB Expos &   | Events             | SB Expos & Events  |      |        |          |         |     |           |  |
| Organizatio  | n website URL      | www.discoversb.com |      |        |          |         |     |           |  |
| Location     | Details            | q                  | w    | e r    | t y      | / u     | i o | р         |  |
| White Mars   | h                  | a                  | s    | d f    | a        | h i     | k   | 'n        |  |
| Maryland     |                    |                    |      |        |          | ,       |     |           |  |
| United State | es                 | <u>↔</u>           | Z    | xc     | V        | n a     | m   | $\otimes$ |  |
|              |                    | 1                  | 23   | ·      | 1        | .com    | ret | turn      |  |

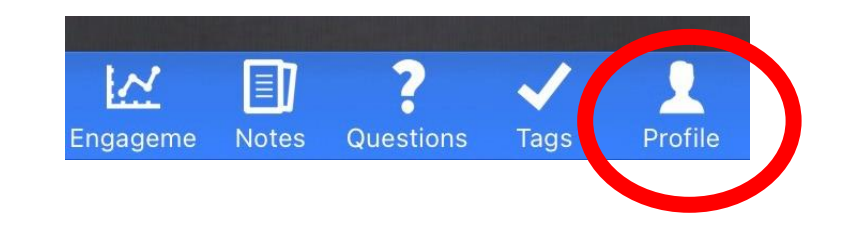

- These fields are pre-populated from what the attendee entered into registration
- You can ask them for any other information you want
- HIT "SAVE" at the top right

## Using Continuous Scan Access this setting after logging in and activating a license.

Click the LR "Settings" icon

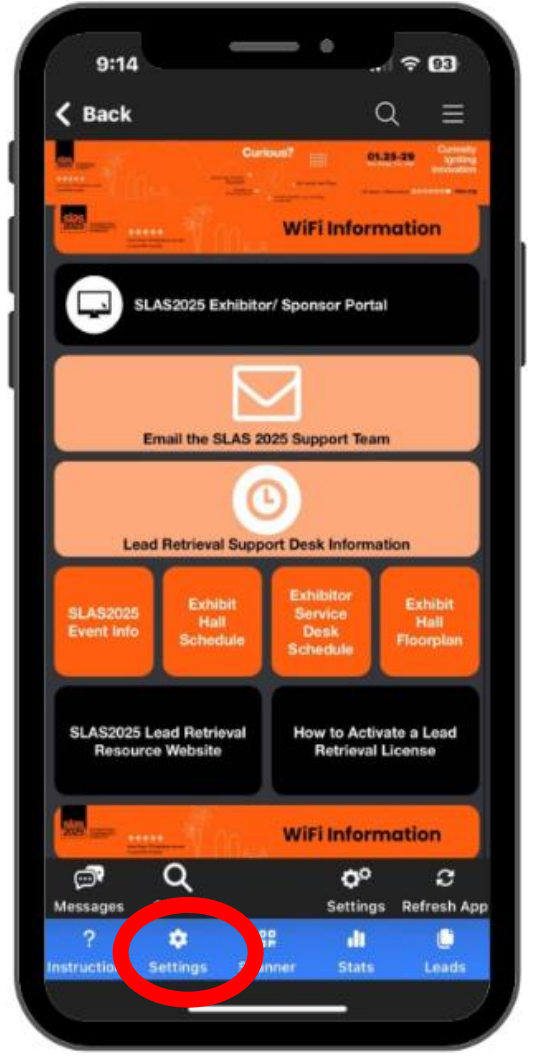

2. Click on Continuous Scan to activate

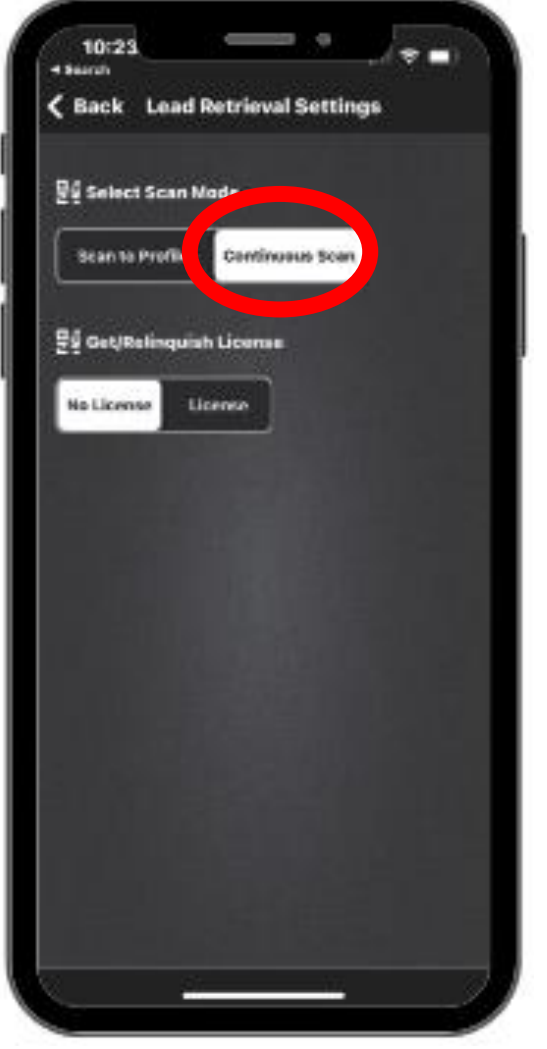

# **Using Continuous Scan**

#### 3. Click "Scanner" button

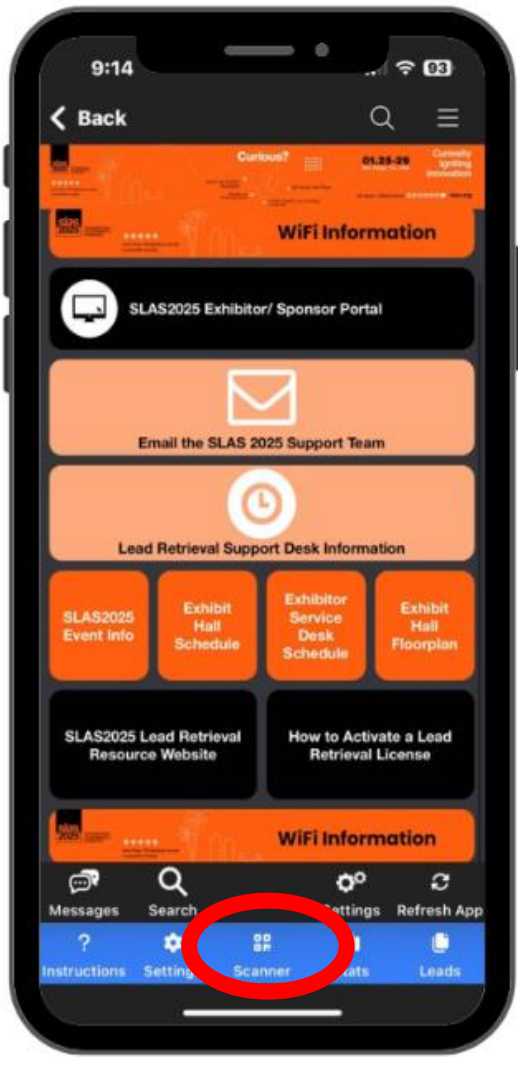

#### 4. Align QR code in view

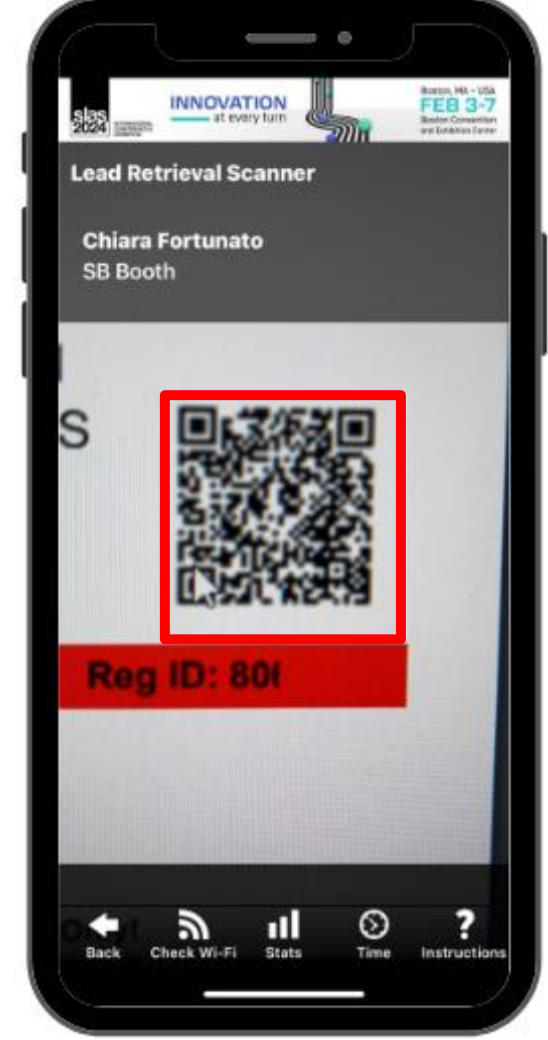

# Using Continuous Scan

5. If the scan is successful, a pop-up will show the attendee's name and photo (if available)

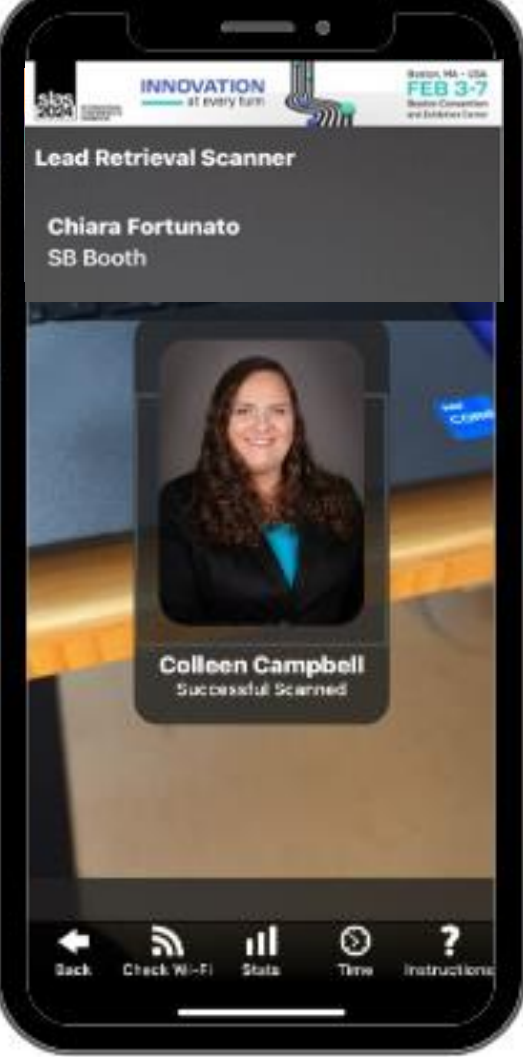

# Using lead retrieval onsite – Special Notes

Leads sync continuously when the device is on Wi-Fi or cellular data.

Offline scans are held locally on the device UNTIL it reaches Wi-Fi or cellular service. If the app is deleted before connecting to Wi-Fi or cellular service, leads will be lost.

For SLAS2025 attendee WiFi will reach the Exhibit Hall. Exhibitors needing dedicated internet for booth activities can arrange services pre-show via the Exhibitor Portal or onsite at the Exhibitor Services desk for wired or wireless internet options.

Remember...

 Other sales reps will not see those leads in their app or lead reports until they are back on Wi-Fi or cellular.

# Checking Leads Onsite – Offline Warning

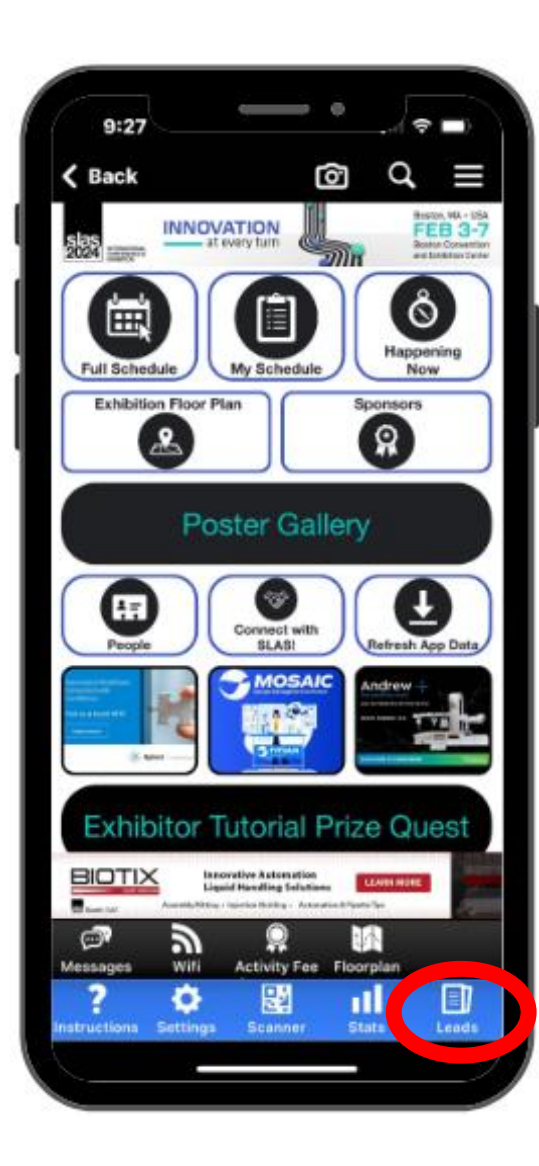

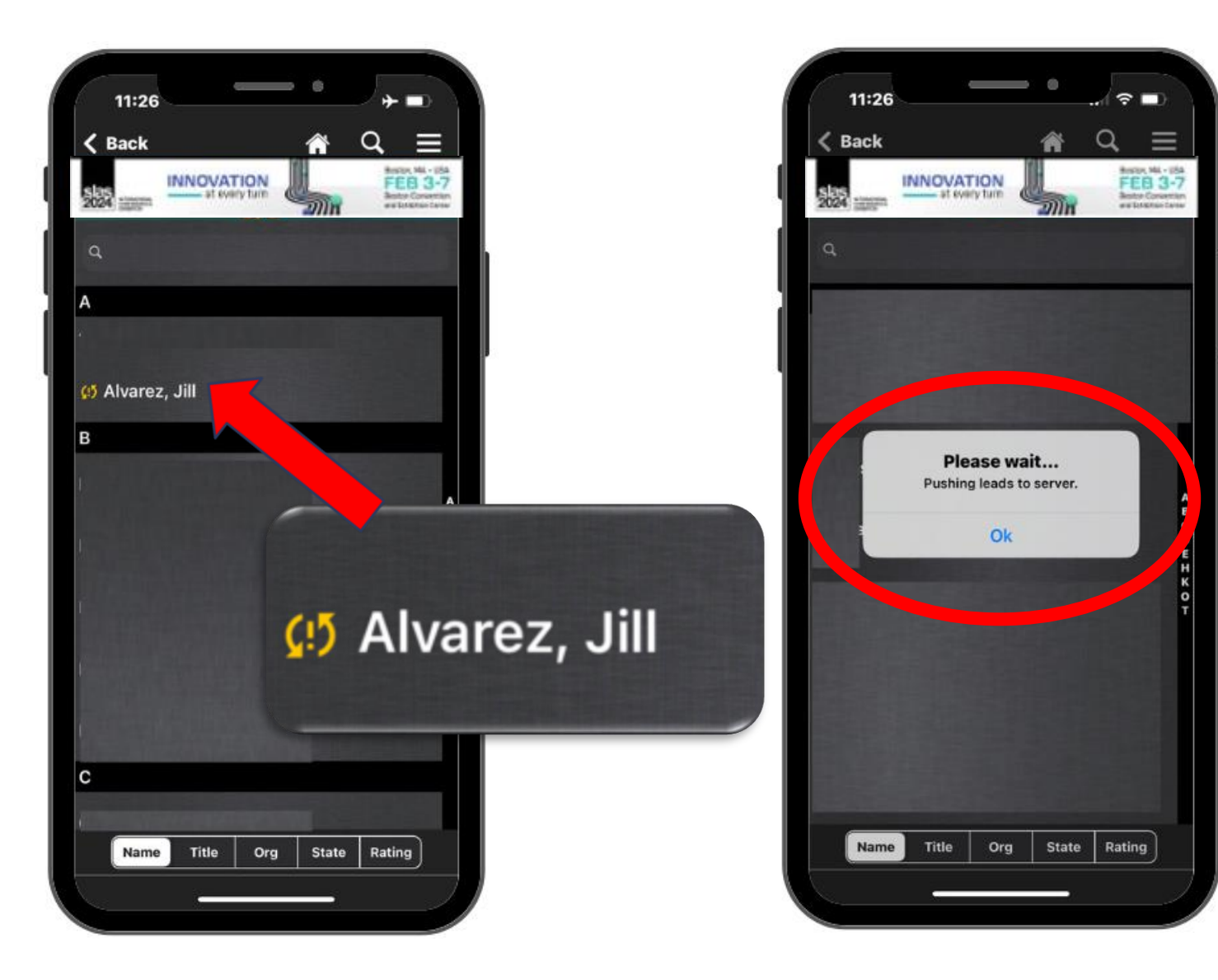

# **Accessing Post-Show Reports**

- Login to SLAS2025 Exhibitor/ Supporter Portal
- Two Excel reports:
  - Unique Leads
  - All Scans with Notes

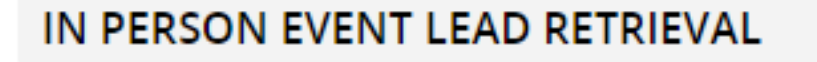

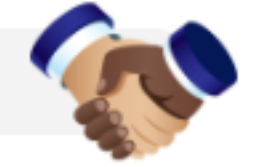

-

Booth 9999 (2 sales reps performed 6 scans and acquired 6 leads.)

Lead Retrieval Report - Unique Leads

Lead Retrieval Report - All Scans

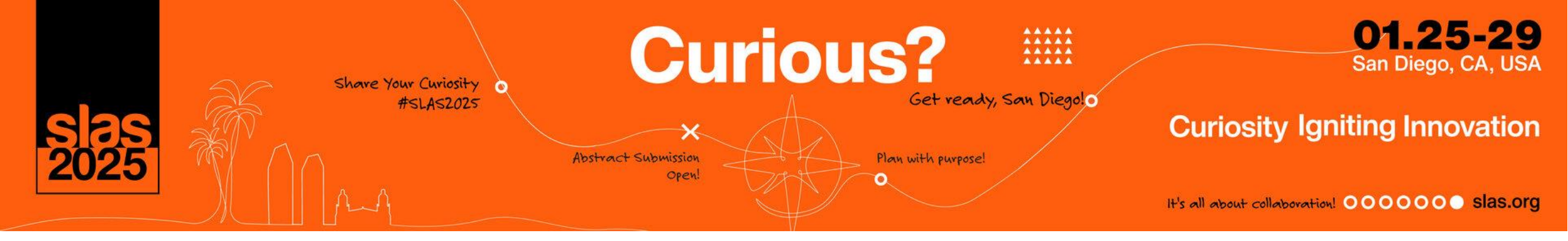

# **Accessing Post-Show Reports**

| Α    | В                  | С                  | D                     | E                        | F                   | G                        | H        | 1          | J      | K         | L           | M              | N                 |        |
|------|--------------------|--------------------|-----------------------|--------------------------|---------------------|--------------------------|----------|------------|--------|-----------|-------------|----------------|-------------------|--------|
| Colu | Attendee Full Name | Rating (1-5 stars) | Sales Rep Who Scanned | Lead Scan Date           | LR Staff Scanned On | Scan Upload Received     | Notes    | First Name | Middle | Last Name | Credentials | Position       | Organization      | Biogra |
| 18   | Marianne Bryant    |                    | Chiara Fortunato      | Wednesday, March 8, 2023 | 3/8/2023 2:10:11    | 3/8/2023 2:10:11 PM ET   |          | Marianne   |        | Bryant    |             |                | Cadmium           |        |
| 19   | Colleen Campbell   | 5                  | Chiara Fortunato      | Tuesday, March 21, 2023  | 3/21/2023 11:17:16  | 3/21/2023 11:17:17 AM ET | Notes co | Colleen    |        | Campbell  |             | Director       | SB Expos & Events |        |
| 23   | Chiara Fortunato   | 5                  | Chiara Fortunato      | Tuesday, March 21, 2023  | 3/21/2023 11:16:45  | 3/21/2023 11:16:47 AM ET |          | Chiara     |        | Fortunato |             | Event Techno   | SB Expo & Events  |        |
| 30   | Lacey Kishter      | 5                  | Chiara Fortunato      | Wednesday, March 8, 2023 | 3/8/2023 2:09:43    | 3/8/2023 2:09:44 PM ET   | Notes co | Lacey      |        | Kishter   |             |                | SB Expos          |        |
| 31   | Sean Lippert       |                    | Chiara Fortunato      | Wednesday, March 8, 2023 | 3/8/2023 2:10:22    | 3/8/2023 2:10:23 PM ET   |          | Sean       |        | Lippert   |             |                | Cadmium           |        |
| 33   | Corey Siembieda    |                    | Chiara Fortunato      | Tuesday, March 21, 2023  | 3/21/2023 4:50:29   | 3/21/2023 4:51:49 PM ET  | Notes co | Corey      |        | Siembieda |             | Registration T | SB Expos & Events |        |
| 34   | Peter Wyatt        |                    | Chiara Fortunato      | Wednesday, March 8, 2023 | 3/8/2023 2:10:39    | 3/8/2023 2:10:40 PM ET   |          | Peter      |        | Wyatt     |             |                | Cadmium           |        |
|      |                    |                    |                       |                          |                     |                          |          |            |        |           |             |                |                   |        |
|      |                    |                    |                       |                          |                     |                          |          |            |        |           |             |                |                   |        |
|      |                    |                    |                       |                          |                     |                          |          |            |        |           |             |                |                   |        |
|      |                    |                    |                       |                          |                     |                          |          |            |        |           |             |                |                   |        |

| P                         | Q              | R          | S        | T                 | U            | V         | W           | X        | Y                 | Z             | A0                      | AP                         |      |
|---------------------------|----------------|------------|----------|-------------------|--------------|-----------|-------------|----------|-------------------|---------------|-------------------------|----------------------------|------|
| Email Address             | Office Phone   | Cell Phone | Pronouns | Address 1         | Address 2    | Address 3 | City        | State    | Zip / Postal Code | Country       | Qualifiers: New Prospec | Qualifiers: Current Client | ¢    |
| marianne@cadmiumcd.com    |                |            |          |                   |              |           |             |          |                   |               |                         |                            |      |
| ccampbell@discoversb.com  | (301) 232-1000 |            |          | SB Expos & Events | PO Box 600   |           | White Marsh | Maryland | 21162             | United States |                         |                            |      |
| cfortunato@discoversb.com | (301) 658-1000 |            |          | SB Expo & Events  | P.O. Box 600 |           | White Marsh | Maryland | 21220             | United States | Yes                     |                            |      |
| lkishter@discoversb.com   |                |            |          |                   |              |           |             |          |                   |               |                         |                            |      |
| sean@cadmiumcd.com        |                |            |          |                   |              |           |             |          |                   |               |                         |                            |      |
| CSIEMBIEDA@discoversb.com | (301) 658-1000 |            |          | SB Expos & Events | PO Box 600   |           | White Marsh | Maryland | 21162             | United States |                         |                            |      |
| peter@cadmiumcd.com       |                |            |          |                   |              |           |             |          |                   |               |                         |                            | ٦    |
|                           |                |            |          |                   |              |           |             |          |                   |               |                         |                            |      |
|                           |                |            |          |                   |              |           |             |          |                   |               |                         |                            |      |
|                           |                |            |          |                   |              |           |             |          |                   |               |                         |                            | 1 IF |

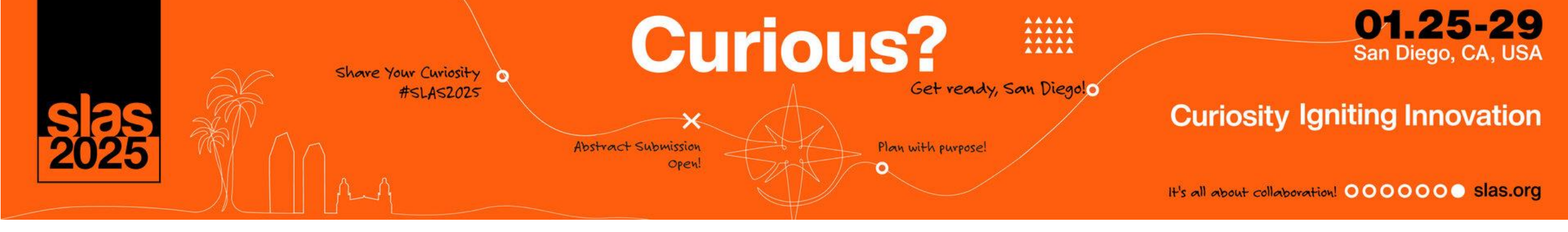

# **Frequently Asked Questions**

- 1. Is there onsite support?
  - Yes, visit the Lead Retrieval Support Desk in Exhibitor Services
- 2. Is there Wi-Fi in the Exhibit Hall?
  - Yes, there attendee extends to the Exhibit Hall. Exhibitors can purchase dedicated internet for the booth through the <u>SLAS2025 Exhibitor Service Kit</u>.
- 3. How can you view leads onsite?
  - $\circ$  In the SLAS2025 Lead Retrieval App by clicking the 'Leads'
  - By accessing the reports in the SLAS2025 Exhibitor Portal
- 4. Can I activate the license on two devices?

• No, a Lead Retrieval license can only be activated on one device or leads will be lost

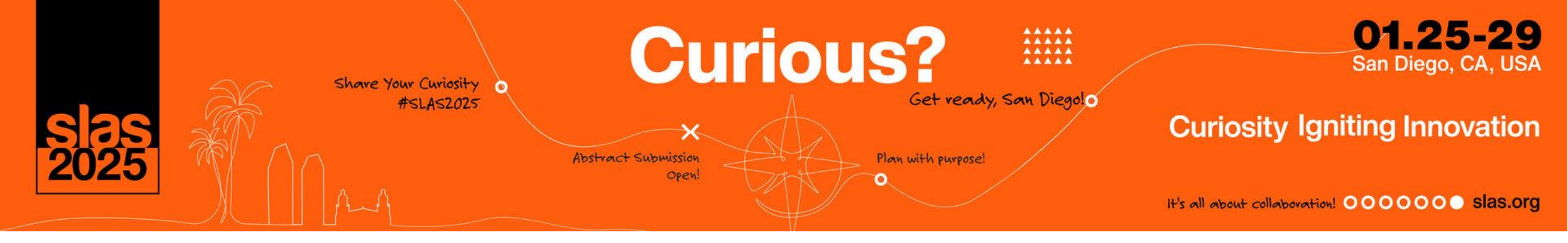

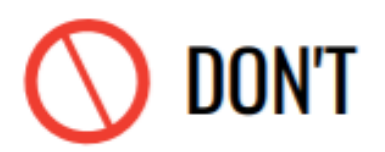

- Activate your license on more than one device
- Use an old build of the app make sure it is up to date!

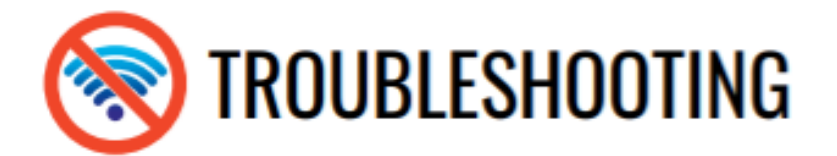

DO NOT DELETE, SIGN-OUT, UNINSTALL, OR CLEAR THE CACHE OF THE APP ONCE THE APP HAS BEEN ACTIVATED OR THE ACTIVATION AND LEADS WILL BE LOST.

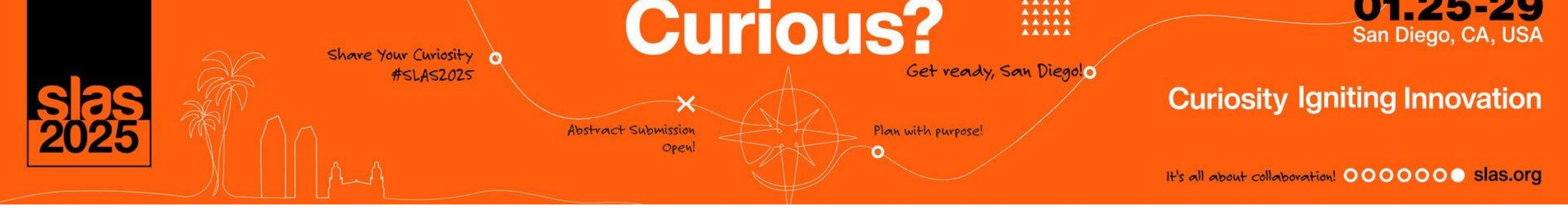

# **Best practices**

#### **1. Remind sales staff to:**

- Ask permission before scanning an attendee's badge.
- Review your scanned leads before leaving show floor to ensure you captured all the information.
- 2. Utilize all of the qualifying features that are available to get the best post-show data:
  - Stars
  - Notes
  - Custom qualifier questions
  - Tags

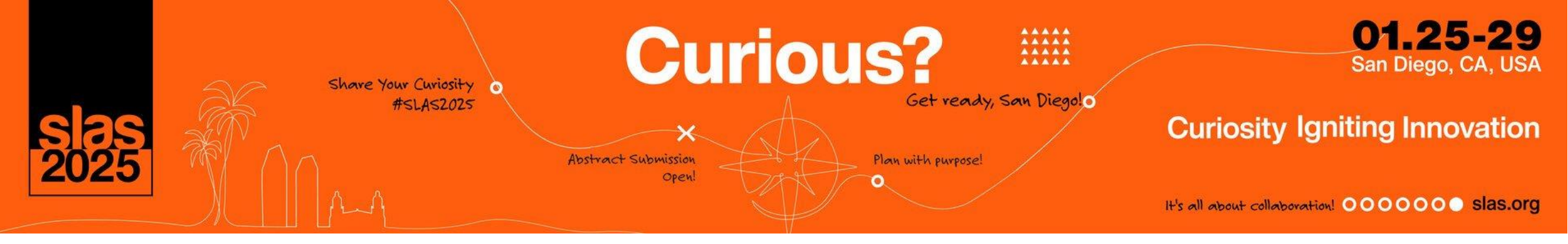

# Deadline Reminders

## LEAD RETRIEVAL TASKS DUE JANUARY 24, 2025

- Qualifying Questions (Optional)
  - Create your custom lead qualifying questions to gather information quickly about your leads
- Custom Tags (Optional)
  - Create customized tags so your sales staff can quickly categorize their leads in real-time
- Assign Licenses (Mandatory)
  - Important note: all booth staff MUST be registered for the conference before you can assign a license to them

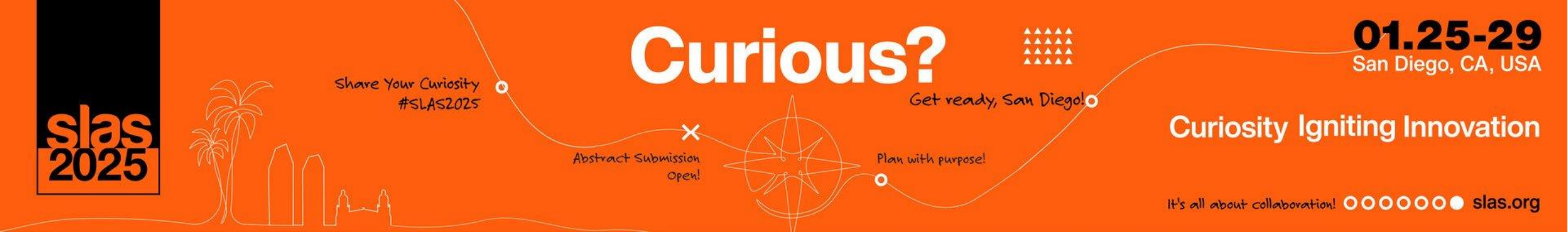

# When You Arrive in San Diego

YES - You CAN purchase licenses onsite

- \$540 for the first license
- \$210 for each additional license

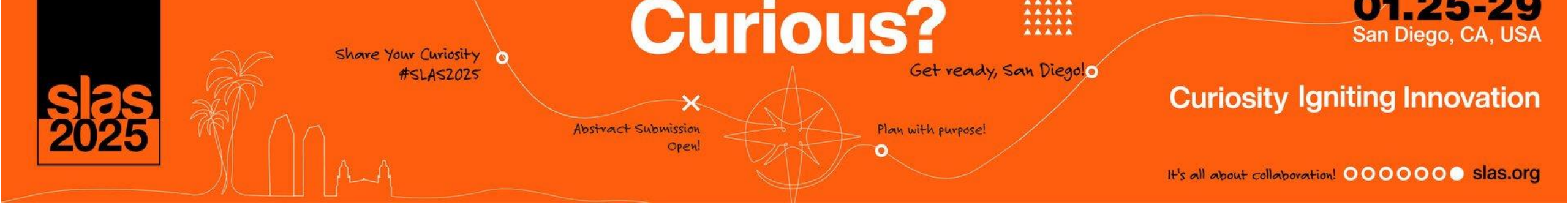

# Meet the Onsite Lead Retrieval Team

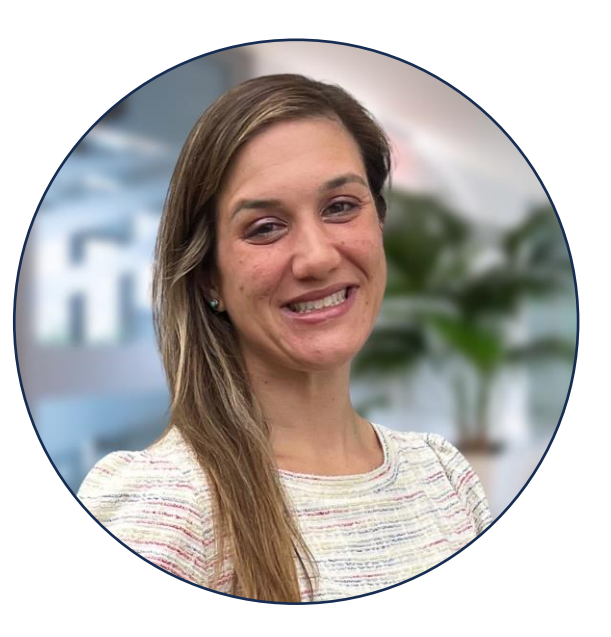

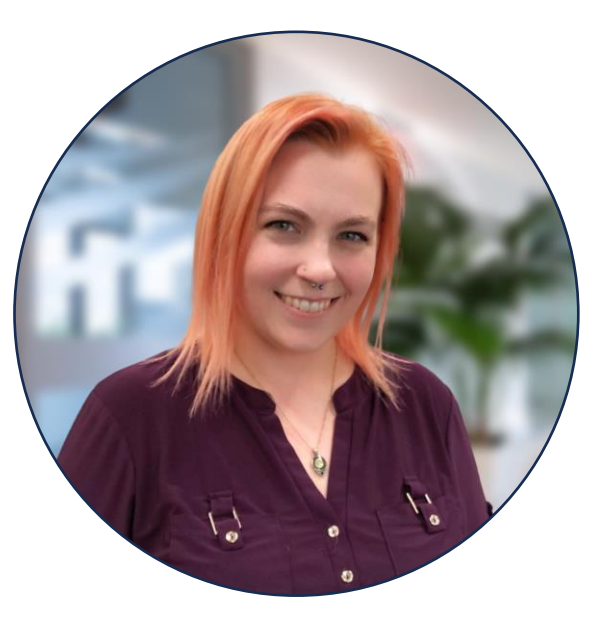

Chiara Fortunato, Lead Retrieval Manager Lacey Kishter, DES, Lead Retrieval Support

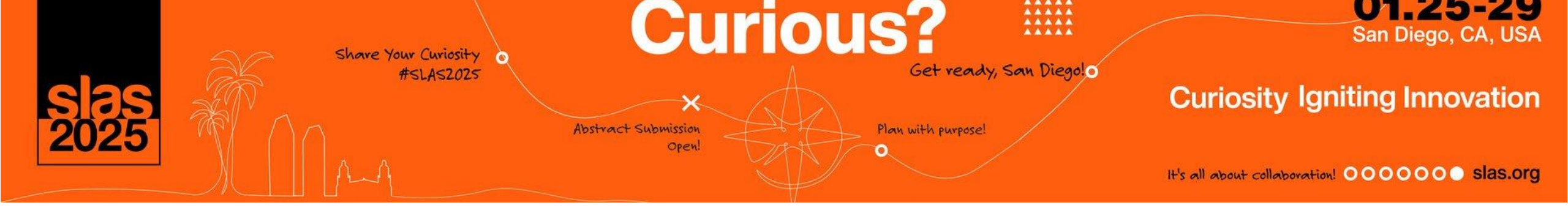

# When You Arrive in San Diego

• Lead Retrieval support is located in the Exhibitor Service Center:

Sat, 1/25: 8 AM - 6 PM Sun, 1/26: 8 AM - 6 PM Mon, 1/27: 10 AM - 6 PM Tue, 1/28: 10 AM - 6 PM Wed, 1/29: 9 AM - 12:30 PM

• After Wednesday, January 30, please email <u>SLASleads@discoversb.com</u>